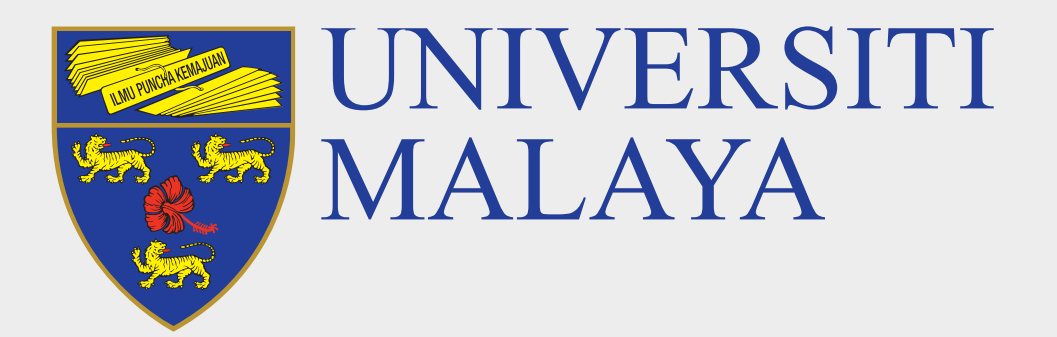

# ACCESS TO UM SYSTEMS SiswaMail FAQs

What is my student email address?

ID@siswa.um.edu.my Example: S1900001@siswa.um.edu.my

### **2** How to log in into SiswaMail?

SiswaMail is now accessible via Gmail (gmail.com)

|                          | Google                                       |
|--------------------------|----------------------------------------------|
|                          | Sign in                                      |
|                          | Continue to Gmail                            |
| Email or pho<br>abcd@sis | ne                                           |
| Not your com             | nputer? Use Guest mode to sign in privately. |
| Learn more               |                                              |
| Create acco              | ount Next                                    |
|                          |                                              |

**3** What is the credentials format used for student applications in Universiti Malaya?

Application NameUsername FormatPassword

| SiswaMail (gmail.com) | abcd@siswa.um.edu.my    | SiswaMail Password |
|-----------------------|-------------------------|--------------------|
| SPeCTRUM              | abcd@siswa365.um.edu.my | SiswaMail Password |
| MAYA                  | abcd@perdana.um.edu.my  | SiswaMail Password |
| Office.com            | abcd@siswa365.um.edu.my | SiswaMail Password |
|                       |                         |                    |

4 If I face an issue to log in into the system, what should I do?

i. Do a password recovery at Forgot Password link via siswa.um.edu.my

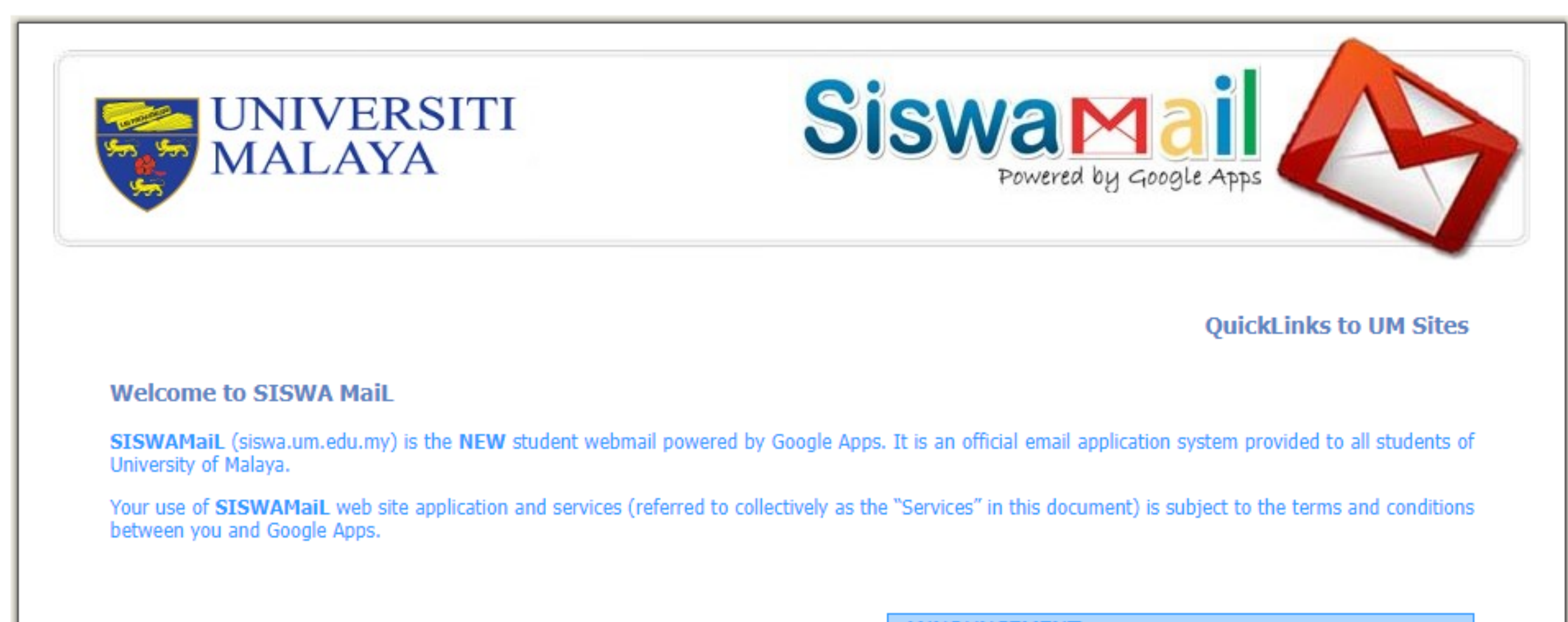

| <u> </u>                                                                                                    |                                   | <u> </u>              | <u>le!!</u> |
|----------------------------------------------------------------------------------------------------|-----------------------------------|-----------------------|-------------|
| ATTENTION ! Forgot Password Mail Client Conf                                                                                                    | guration Changes In Wire          | eless SSID Disclaimer | Contact Us  |
| To recover your SiswaMaiL password, please begin with these steps :.<br>1. Email to admin@siswa.um.edu.my with subject Password Recovery<br>2. Please provide your full name , student id and a snapshot of your st<br>3. Thank you. | Assistance Needed.<br>udent card. |                       |             |

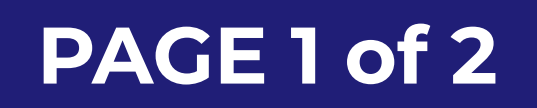

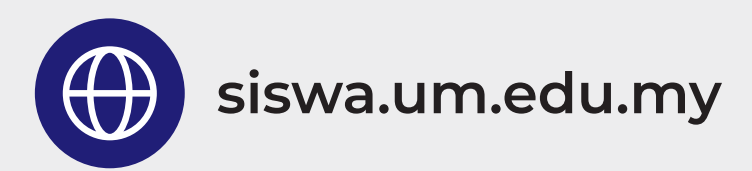

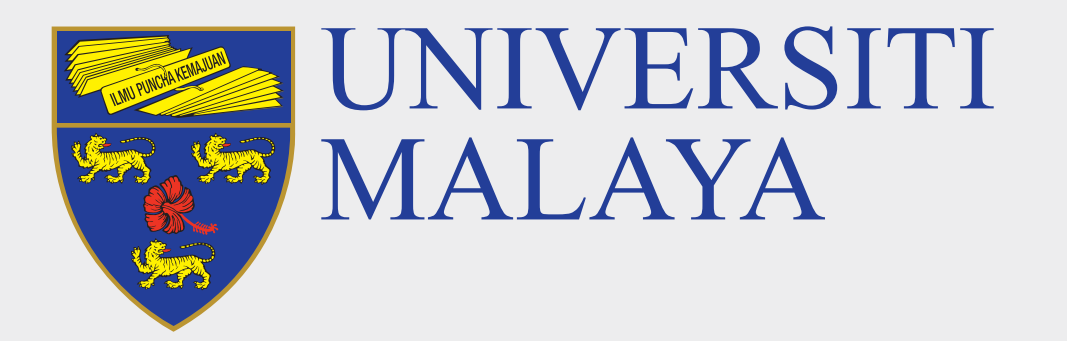

# ACCESS TO UM SYSTEMS SiswaMail FAQs

ii. After updating the password, wait for 5 minutes before re-login to gmail.com with your SiswaMail username and the new password.
Example: abcd@siswa.um.edu.my / [new password]

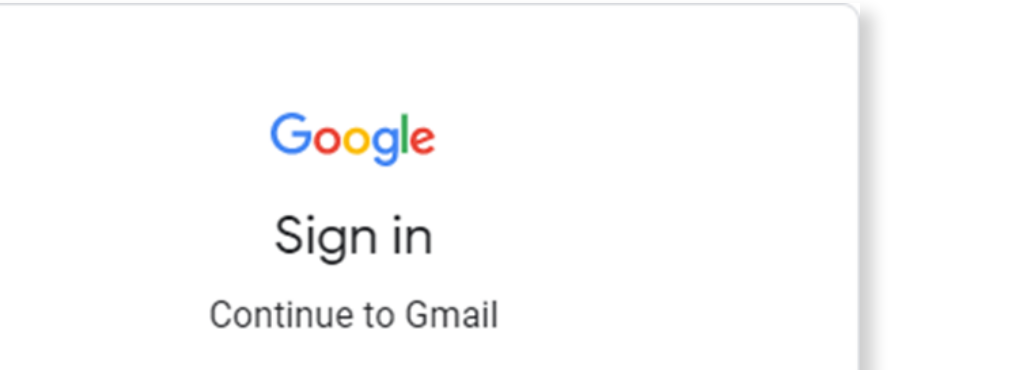

| Forgot email?                   |                  |                    |         |
|---------------------------------|------------------|--------------------|---------|
| Not your computer<br>Learn more | r? Use Guest moo | de to sign in priv | vately. |
| Create account                  |                  |                    | Next    |

iii. Then try to log in into spectrum.um.edu.my with your SiswaMail username, password and Status.

| E MALAYA UNCAS                   | /  |
|----------------------------------|----|
| Please Enter your UMMail account |    |
| abcd                             | 10 |
| Status: Student V                | 7  |
| Sign in                          |    |
| the stand and a stand a          | 1  |

iv. Finally, try to login to maya.um.edu.my with your SiswaMail username

#### and password. Example: abcd@perdana.um.edu.my / [new password]

| Log in to MAYA         |        |  |  |  |
|------------------------|--------|--|--|--|
| Username               |        |  |  |  |
| abcd@perdana.um.edu.my |        |  |  |  |
| Password               |        |  |  |  |
| •••••                  |        |  |  |  |
| Forgot password        | Log in |  |  |  |

### 5 What if I can't login to Microsoft Teams?

Microsoft Teams credentials are synchronized every 30 minutes. Ensure you can log in into spectrum.um.edu.my with the new password and proceed to login to office.com with your SiswaMail username and password. Example: abcd@siswa365.um.edu.my / [new password]

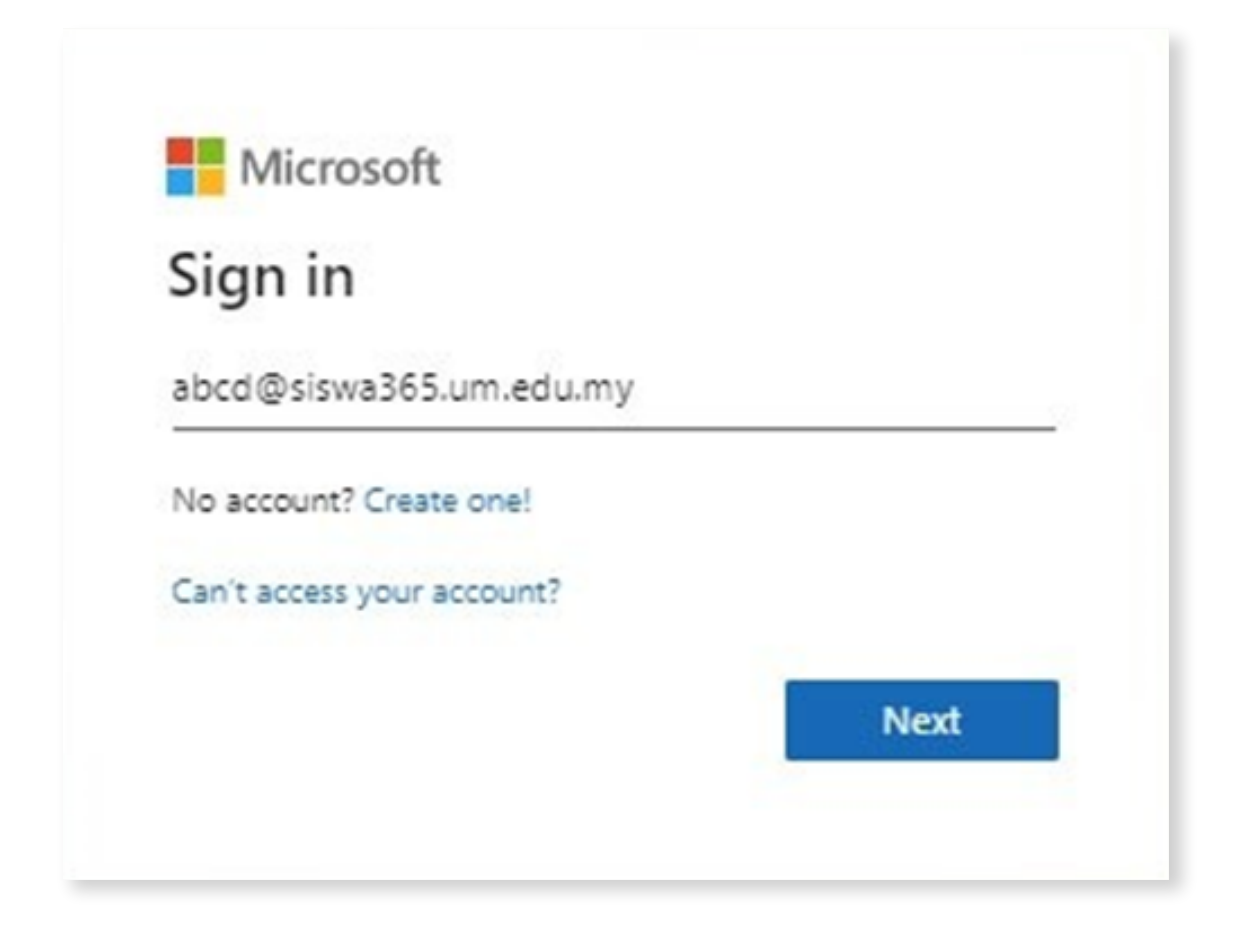

## 6 What should I do if I did not find any solution in this guide?

Other accessibility issues which are not covered in this guide, please log a helpdesk support ticket at helpdesk.um.edu.my

SiswaMail Administrator Centre for Information Technology (PTM) Universiti Malaya

PAGE 2 of 2

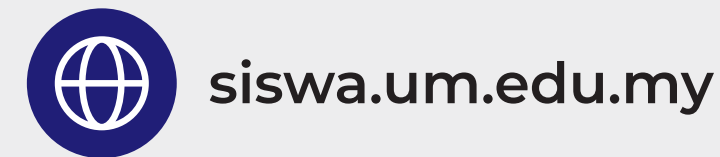